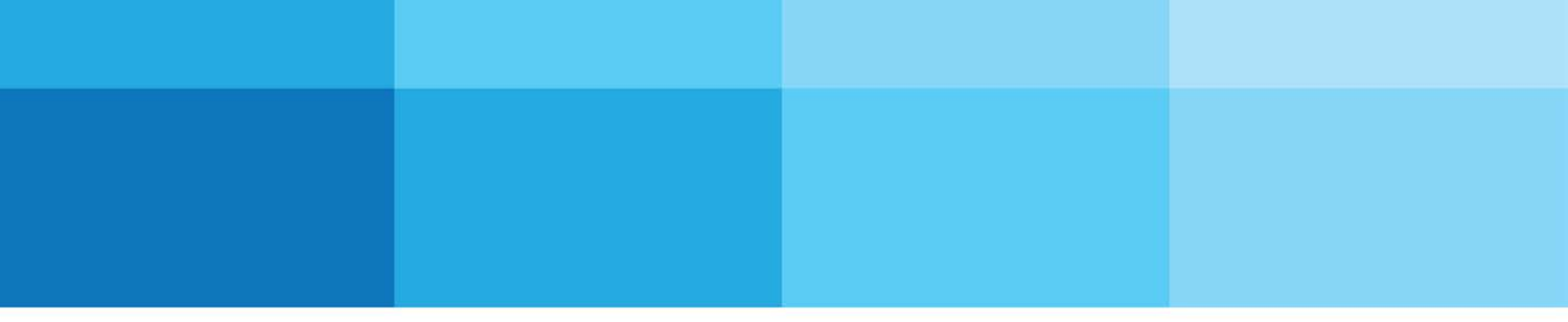

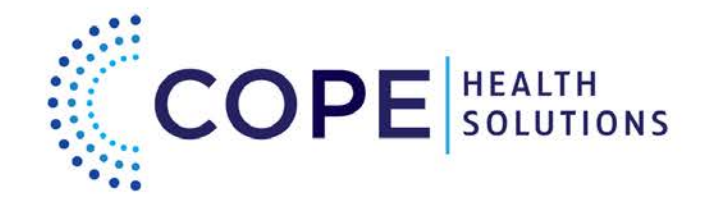

How to use ScholarLink as a

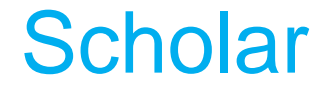

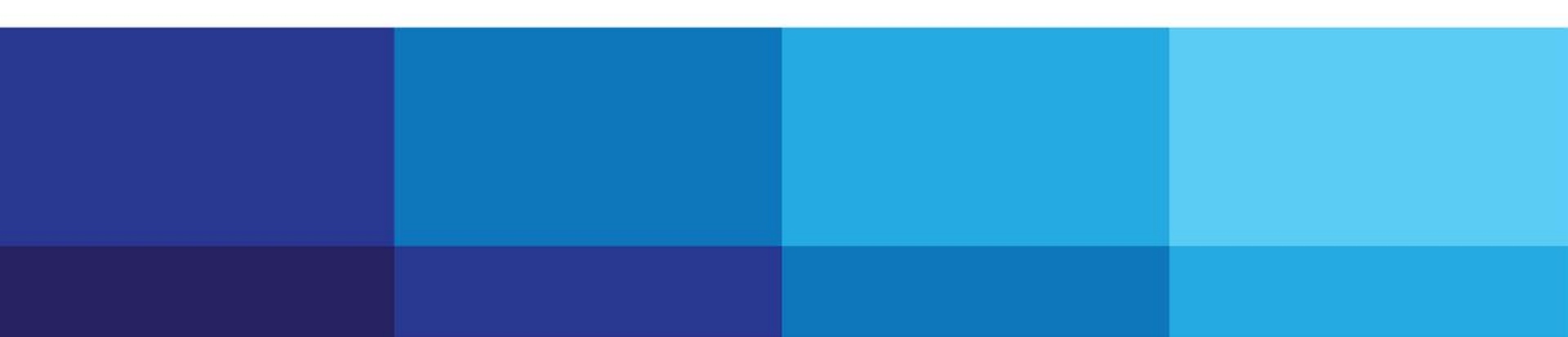

# Introduction

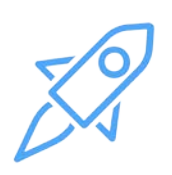

We have launched ScholarLink, a new platform in which we will be managing applications and day-to-day operations for our scholars!

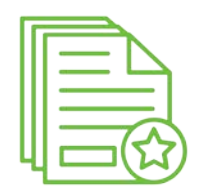

There are a number of new features that will be used by you, the program participant!

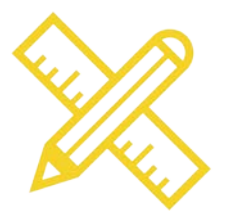

We are constantly improving, so contact us at support@copehealthscholars.org with any questions!

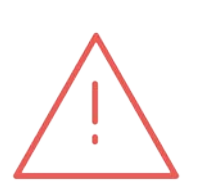

No program requirements, policies or rules are changed by the introduction of this system. All requests must be approved by the appropriate leader or program manager.

Simply consider this an electronic version of your regular in-person, paper process.

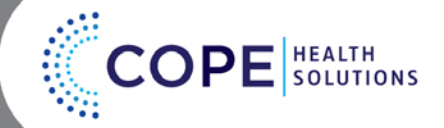

### **Updating Contact Information**

#### Navigate to "My Profile"

- a. Click on "My Profile" at top of landing page
- b. System will display current contact information
- c. Update information as needed
- d. Click "Save" to save changes
- e. Click "Save and Close" to save changed made and close the "My Profile" page
- f. Click "Cancel" to annul changes made

| ly Profile / #14   |               |       | e d<br>* Cancel Save and Close    | ✓ Save |
|--------------------|---------------|-------|-----------------------------------|--------|
| Contact Informatic | on            | Email | 2                                 |        |
| First Name         |               |       | Please do not use .edu addresses. |        |
| Last Name          |               |       |                                   |        |
| Country            | ÷             |       |                                   |        |
| Street Address     |               |       |                                   |        |
| Street Address 2   |               |       |                                   |        |
| City               |               |       |                                   |        |
| State              | \$            |       |                                   |        |
| Postal Code        |               |       |                                   |        |
| Emergency Contac   | t Information |       |                                   |        |

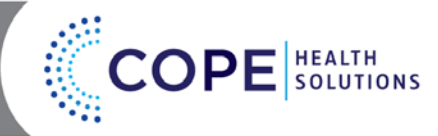

### How a Scholar can submit requests

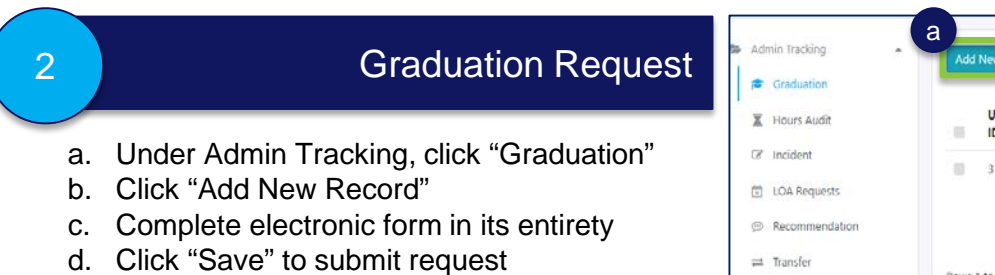

|                | Add     | New Reco   | rd           |               |         |                             |          |                  |                 |                  |                |               | Columns -        |
|----------------|---------|------------|--------------|---------------|---------|-----------------------------|----------|------------------|-----------------|------------------|----------------|---------------|------------------|
| Graduation     |         |            | -            |               |         |                             |          |                  |                 |                  | Exit           | ID            | Certificate      |
| Hours Audit    | 1       | User<br>ID | Last<br>Name | First<br>Name | Course  | Site                        | Decision | Record<br>Status | Request<br>Date | Decision<br>Date | Survey<br>Date | Badge<br>Date | Received<br>Date |
| f Incident     | -       | 31976      | Na           | Lindsay       | Health  | California                  | Approved |                  | 11/15/2017      |                  |                |               |                  |
| LOA Requests   |         |            |              |               | Scholar | Hospital<br>Medical         |          |                  |                 |                  |                |               |                  |
| Recommendation |         |            |              |               |         | Center (Los<br>Angeles, CA) |          |                  |                 |                  |                |               |                  |
| Transfer       | Davis 1 |            |              |               |         |                             |          |                  |                 |                  |                |               |                  |
| Withdrawal     | NOWS    | to For I   |              |               |         |                             | ec c 1   | 3 28             |                 |                  |                |               | 10 🍨 per pag     |

### How a Scholar can submit requests cont.

| 3                          | Hours Audit Request                                                                                                    | ► Admin Tracking<br>☞ Graduation                                                                                                    | a              | Add           | New Record<br>User ID | C<br>Last Name | First Name | Course         | Site                                                 | Record Status | Columns 👻<br>Request Date   |
|----------------------------|----------------------------------------------------------------------------------------------------|----------------------------------------------------------------------------------------------------|----------------|---------------|-----------------------|----------------|------------|----------------|------------------------------------------------------|---------------|-----------------------------|
| a.<br>b.<br>c.<br>d.<br>e. | Under Admin Tracking, click "Hours Audit"<br>If a request is pending, it will be displayed<br>on this page<br>Click "Add New Record"<br>Complete electronic form in its entirety<br>Click "Save and Close" to submit request | Cr Indust Audit     Cr Indient     Constant     Cr Indient     Constant     Constant     C | ta<br>lation   | Rows          | 31976<br>1 to 1 of 1  | Ng             | Lindsay    | Health Scholar | California Hospital Medical Center (Los Angeles, CA) |               | 11/15/2017<br>10 C per page |
|                            | Hours Audit Request /                                                                                                    | #0                                                                                                    |                |               |                       |                |            | × Ca           | e<br>ncel Save and Close Sav                         | e             |                             |
|                            | Request Informa                                                                                                    | ation                                                                                                    |                |               |                       |                |            |                |                                                      |               |                             |
|                            |                                                                                                    | Scholar                                                                                                    | Select an Appl | ¢<br>lication |                       |                |            |                |                                                      |               |                             |
|                            | Hours Audi                                                                                                    | t Request Type                                                                                                    |                | \$            |                       |                |            |                |                                                      |               |                             |
|                            |                                                                                                    | Signature *                                                                                                    |                |               |                       |                |            |                |                                                      |               |                             |
|                            |                                                                                                    | Request Date *                                                                                                    | <b> </b>       |               |                       |                |            |                |                                                      |               |                             |
|                            |                                                                                                    |                                                                                                    |                |               |                       |                |            |                |                                                      |               |                             |
|                            |                                                                                                    |                                                                                                    |                |               |                       |                |            |                |                                                      |               |                             |

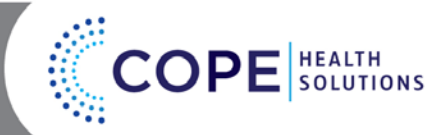

b. Click "Add New Record"

### How a Scholar can submit requests cont.

#### b **Incident Report** Admin Tracking Add New Record r Graduation Incident ID User ID First Name Last Name Email Course Hours Audit a. Under Admin Tracking, click "Incident" 31976 Lindsayng14@gmail.com Health Scholar Lindsay Ng Inciden 31976 Lindsay Ng Lindsayng14@gmail.com Health Scholar LOA Requests c. Complete electronic form in its entirety 274 31976 Lindsay Ng Lindsayng14@gmail.com Health Scholar d. Click "Save and Close" to submit request Recommendation e. Archived and current incident reports will be d ent Record / #0 displayed under "Incident" section Withdrawal Information Scholar \$ elect an Application Account of Incident Location Date Reported By Position Detailed Summar Please state in the third person

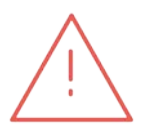

4

Please follow the regular incident notification process and call (888) 248-2914 before submitting an incident report.

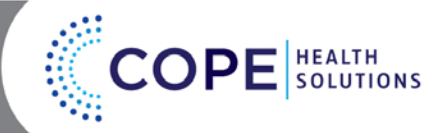

5

#### How a Scholar can submit requests cont.

#### b Admin Tracking Leave of Absence (LOA) Request Add New Reco Graduation LOA User First Start LOA End LOA Days Current Hours Audit Last ID Name Name Course Date Date Status Decision Remaining Department a. Under Admin Tracking, click "LOA Incident Lindsay Health 11/8/2017 11/24/2017 2S MedSurg Requests" Scholar 🖄 LOA Requ b. Click "Add New Record" Rows 1 to 1 of 1 1 > >> 0.00 c. Complete electronic form in its entirety ≓ Transfer d. Click "Save and Close" to submit request Withdrawal e. Archived and pending requests will be displayed under "LOA Requests" section d Leave of Absence Request / #0 × Cancel Save and Close **Request Information** LOA Details Scholar ŧ Ê Request Start Date Select an Application Ê Request End Request Date Ê Date Reason for LOA ¢ Current Department Date Signature Signature Date m

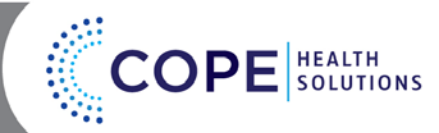

#### How a Scholar can submit requests cont.

#### Letter of Recommendation Request

- a. Under Admin Tracking, click "Recommendation"
- b. Click "Add New Record"

6

- c. Complete electronic form in its entirety
- d. Click "Save" to submit request
- e. Archived and pending requests will be displayed under "Recommendation" section

| Imin Tracking                         | ew Record       |         |                   |          |        |           |             |                      |
|---------------------------------------|-----------------|---------|-------------------|----------|--------|-----------|-------------|----------------------|
| Graduation                            | Jser Last       | First   |                   |          | Record | Request   | Deadline    | Submission           |
| Hours Audit                           | D Name          | Name    | Course            | Decision | Status | Date      | Date        | Method               |
| Incident                              | 31976 Ng        | Lindsay | Health<br>Scholar |          |        | 11/9/2017 | 11/23/2017  | Hard Copy Pick<br>up |
| LOA Requests                          | 31976 Ng        | Lindsay | Health            |          |        | 11/9/2017 | 11/10/2017  | Hard Copy Pick       |
| Recommendation                        |                 |         | Scholar           |          |        |           |             | up                   |
| Transfer Rows 1 to                    | o 2 of 2        |         |                   |          | «« « 1 | » »»      |             |                      |
| Withdrawal                            |                 |         |                   |          |        |           |             |                      |
|                                       |                 |         |                   |          |        |           |             |                      |
|                                       |                 |         |                   |          |        |           |             |                      |
| Letter of Recommendation Request / #0 |                 |         |                   |          | -      | ancel Sar | e and Close | Save                 |
| Den 11 ferriño                        |                 |         |                   |          |        |           |             |                      |
| Request Information                   |                 |         |                   |          |        |           |             |                      |
|                                       | Select an Appli | cation  |                   |          |        |           |             |                      |
| Request Date                          | -               |         |                   |          |        |           |             |                      |
| Deadline                              | -               |         |                   |          |        |           |             |                      |
| folgening a Mathead                   | -               | -       |                   |          |        |           |             |                      |
| submission Method                     |                 |         |                   |          |        |           |             |                      |
| Reason                                |                 |         |                   |          |        |           |             |                      |
|                                       |                 |         |                   |          |        |           |             |                      |
|                                       |                 |         |                   |          |        |           |             |                      |
|                                       |                 |         |                   |          |        |           |             |                      |
| you transferred from another site.    |                 |         |                   |          |        |           |             |                      |
| Signature                             |                 |         |                   |          |        |           |             |                      |
| Signature *                           |                 |         |                   |          |        |           |             |                      |
| Date                                  |                 |         |                   |          |        |           |             |                      |
| Date *                                | en (            |         |                   |          |        |           |             |                      |

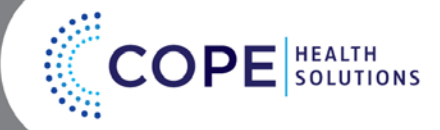

#### How a Scholar can submit requests cont.

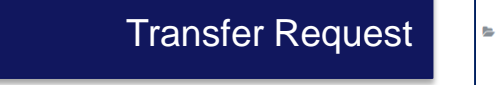

- a. Under Admin Tracking, click "Transfer"
- b. Click "Add New Record"

7

- c. Complete electronic form in its entirety
- d. Click "Save" to submit request
- e. Archived and pending requests will be displayed under "Recommendation" section

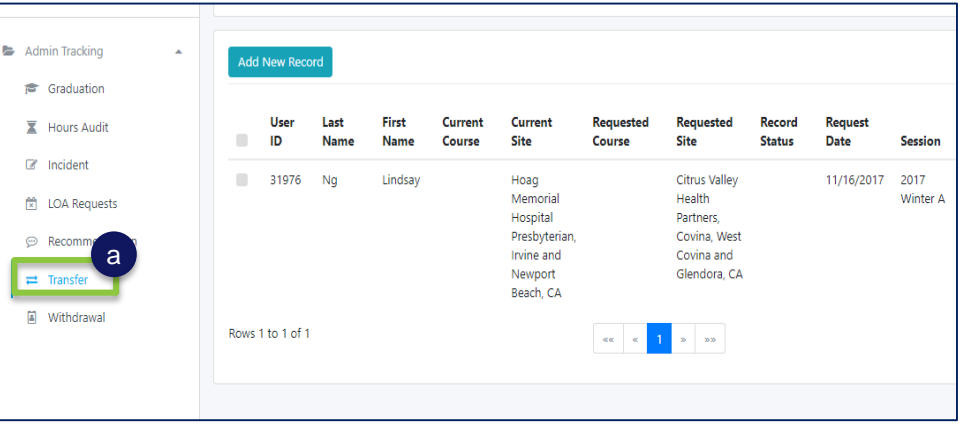

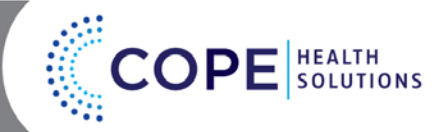

#### How a Scholar can submit requests cont.

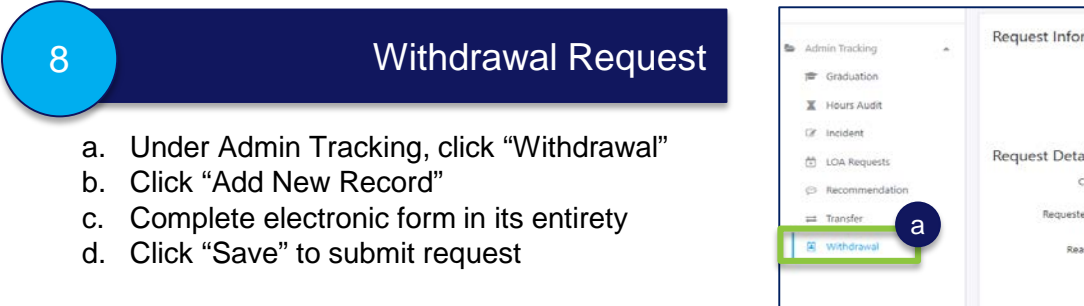

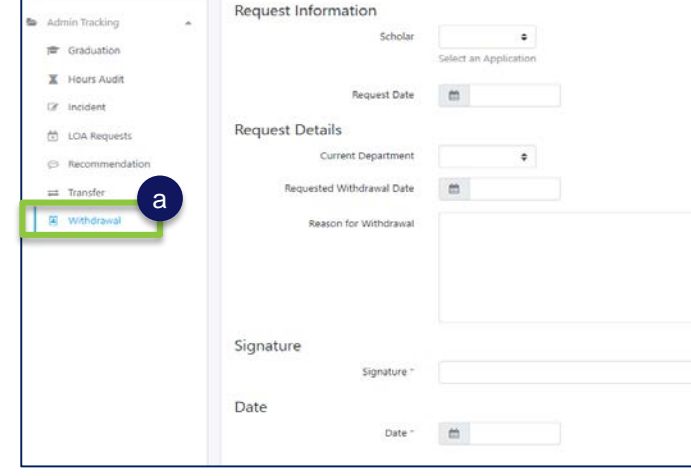

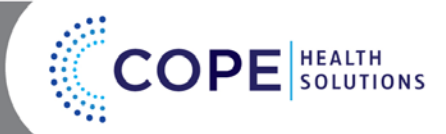